## <u>Hướng dẫn thiết lập chữ ký khi thực hiện ký</u> <u>hợp đồng lao động điện tử</u>

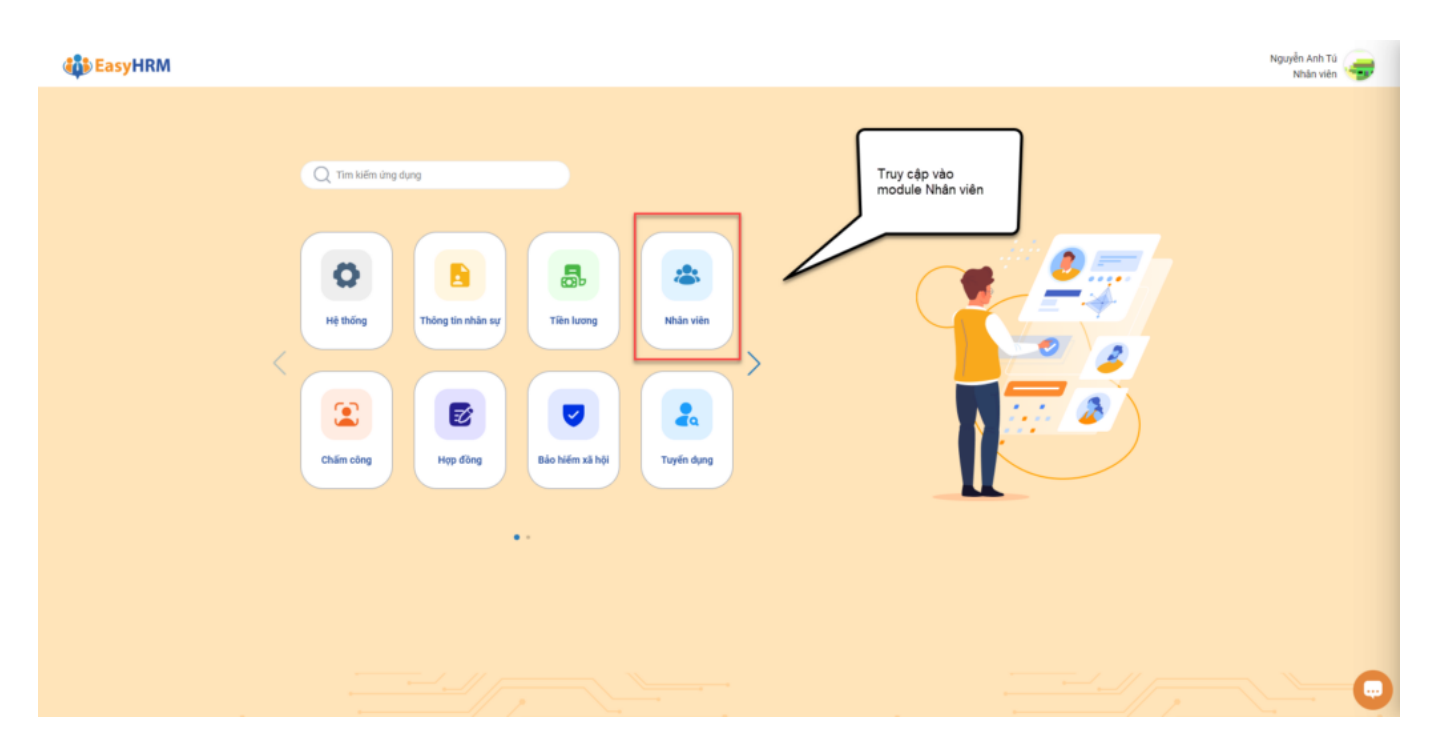

NSDLĐ truy cập vào module Nhân viên => Chon tab Hợp đồng => Chọn mẫu chữ ký

| ∃ NHÂN VIÊN Hỗ sơ Bảng công                      | Phiếu lương Đảng     | ký Hợp đồng Trực ca                                             |                                                          |      | Nguyễn Anh Tú<br>Nhân viên                    | ) 👼 | ¢ |
|--------------------------------------------------|----------------------|-----------------------------------------------------------------|----------------------------------------------------------|------|-----------------------------------------------|-----|---|
| IÔ SƠ CÁ NHÂN                                    |                      | Hợp đồng<br>Mẫu chữ ký                                          |                                                          |      |                                               |     |   |
| hông tin làm việc Sơ yếu lý lịch Quá trình lương | g Thông tin gia đình | Túi h <mark>ó sơ Quản lý</mark> trang thiết bị Thông tin khác ( | )uá trình làm việc Khen thưởng, kỷ luật Lịch sử bản thân | Lịch | sử yêu cầu chỉnh sửa Trạng thái tham gia BHXH |     |   |
| Mã nh                                            | án viên(*)           | Tên nhân viên(*)                                                | Tinh trạng công tác                                      |      | Mã đơn vị                                     |     |   |
| NAT                                              | 01                   | uyễn Anh Tú                                                     | Đang làm việc                                            |      |                                               |     |   |
| Thông tin làm việc                               |                      | Chọn tab Mẫu c                                                  | tữ ký                                                    |      |                                               |     |   |
| hòng ban(t)                                      | Chrite               | danh/*)                                                         | Chile au                                                 |      | Noày bắt đầu chức vụ                          |     |   |
| Xí nghiệp Gia công và Sửa chữa cơ khí            | Q Nhi                | in viên v                                                       | chuc vy                                                  |      | Chon ngày                                     |     |   |
| ágày kết thúc chức vụ                            | Phân                 | loại nhân viên                                                  | Thâm niên                                                |      | Email làm việc                                |     | - |
| Chọn ngày                                        | 🗇 Chi                | inh thức 🗸                                                      |                                                          |      | doctornguyenanhtu@gmail.com                   |     |   |
| Mã chấm công                                     | Noi là               | àm việc                                                         | Ngày vào đơn vị                                          |      | Ngày học việc                                 |     |   |
|                                                  |                      |                                                                 | Chọn ngày                                                |      | Chọn ngày                                     |     |   |
| Ngày vào thực tập                                | Ngày                 | thứ việc                                                        | Ngày kết thúc thứ việc                                   |      | Ngày lên chính thức                           |     | _ |
| Chọn ngày                                        | E Cho                | on ngày 🗇                                                       | Chọn ngày                                                |      | Chọn ngày                                     |     |   |
| igày xét duyệt phép                              | Ngày                 | bắt đầu giữ vị trí                                              | Ngày kết thúc giữ vị trí                                 |      | Làm việc nặng nhọc độc hại - Từ ngày          |     |   |
| Chọn ngày                                        | Chi Chi              | n ngày 🗂                                                        | Chọn ngày                                                |      | 5 Chọn ngày                                   |     |   |
| Làm việc nặng nhọc độc hại - Đến ngày            | Нор с                | đồng hiện tại                                                   | Số hợp đồng                                              |      | Loại hợp đồng                                 |     |   |
|                                                  | 🗆 Må                 | u HĐLĐ thứ việc lương tiền đồng (Mẫu 3)                         | 093                                                      |      |                                               |     |   |
| Ngày ký HĐLĐ                                     | Ngày                 | bắt đầu HĐLĐ                                                    | Ngày kết thúc HĐLĐ                                       |      | Ngày bắt đầu đóng BHXH                        |     |   |
| 28/03/2023                                       | 10/                  | 05/2023                                                         | 09/07/2023                                               | 0    |                                               |     |   |
| Tài khoản đặng nhận                              | Māle                 | a làm việc mặc định                                             | Quản là trực tiến                                        |      | Dối tương                                     |     | - |

1. Tạo mẫu chữ ký cho NSDLĐ (nhân viên)

| ≡       | NHÂ                                     | N VIÊN | Hồ sơ Bản     | g công Phiếu lương Đảng ký Hợp đồng <sup>999</sup> Trực ca | Nguyễn Anh<br>Nhân v | i Tú 🥃 🌄 🥙   |  |  |  |
|---------|-----------------------------------------|--------|---------------|------------------------------------------------------------|----------------------|--------------|--|--|--|
| THIET   | THIẾT LẬP MẦU CHỮ KÝ                    |        |               |                                                            |                      |              |  |  |  |
| Danh m  | nh mục nhà chữ ký Danh mục chúng thư số |        |               |                                                            |                      |              |  |  |  |
| + 1     | + Thêm mới mẫu chủ ký                   |        |               |                                                            |                      |              |  |  |  |
|         | Mặc<br>định                             | STT    | Mã mẫu chữ ký | Terret                                                     | Trạng thái           | Thao tác     |  |  |  |
|         | ☆                                       | 1      | СК0039        | ký nháy matsuo                                             | Hoạt động            |              |  |  |  |
|         | ☆                                       | 2      | CK0036        | Máu 1 Tạo mẫu chữ ký cho NSDLĐ                             | Hoạt động            |              |  |  |  |
|         | ☆                                       | 3      | СК0035        | ký mail                                                    | Hoạt động            |              |  |  |  |
|         | ☆                                       | 4      | СК0033        | anh ành                                                    | Hoạt động            |              |  |  |  |
|         | ☆                                       | 5      | СК0030        | bt                                                         | Hoạt động            |              |  |  |  |
|         | ☆                                       | 6      | СК0029        | 16.16<br>1                                                 | Hoạt động            |              |  |  |  |
|         | ☆                                       | 7      | CK0028        | by                                                         | Hoạt động            |              |  |  |  |
|         | ☆                                       | 8      | CK0027        | vê thêm mới                                                | Hoạt động            |              |  |  |  |
|         | ☆                                       | 9      | СК0026        | in nghiêng                                                 | Hoạt động            |              |  |  |  |
|         | ☆                                       | 10     | СК0025        | tên + tgi                                                  | Hoạt động            |              |  |  |  |
|         | ☆                                       | 11     | СК0023        | Båt validate                                               | Hoạt động            |              |  |  |  |
|         | *                                       | 12     | CK0018        | chi tiết + tgian                                           | Hoạt động            |              |  |  |  |
|         | ☆                                       | 13     | CK0017        | Mẫu chữ ký ảnh efy                                         | Hoạt động            |              |  |  |  |
|         | ☆                                       | 14     | CK0016        | mẫu chữ ký về sủa khung                                    | Hoạt động            |              |  |  |  |
| Tổng si | ố bản gi                                | ni: 14 |               | 1-                                                         | 14 bản ghi < 1       | > 15 / trang |  |  |  |

## Tại màn "thông tin mẫu chữ ký", tiến hành thêm mới mẫu chữ ký để ký hợp đồng

| Tháng tin chữ ký số   I khản   C chi tác chủng thư số   Thời gian kỳ   - Chọn tab về nếu muốn tạo mẫu chố kỳ về   - Chọn tab về nếu muốn tạo mẫu chố kỳ về   - Chọn tab về nếu muốn tạo mẫu chố kỳ về   - Chọn tab về nếu muốn tạo mẫu chố kỳ từ máy lên phản mềm | NexAN VIEN   Hồ sở   Bảng công   Phiếu lương   Bảng kỳ     THÔNG TIN MẦU CHỮ KÝ   Tên mẫu chữ kỳ(*)   Tên mẫu chữ kỳ(*)   Có chữ     CX0040   Cố chữ   Times New Roman   V   12             | Heps diana Trucca   | Chọn loại hiển thị<br>- Hinh ảnh và thông tin: Chữ kỷ + Thông tin CTS<br>- Hinh ảnh: Chỉ có hình ảnh chữ kỷ<br>- Thông tin: Chỉ có thông tin CTS |
|----------------------------------------------------------------------------------------------------|----------------------------------------------------------------------------------------------------|---------------------|----------------------------------------------------------------------------------------------------|
|                                                                                                    | Thông tin chữ ký số<br>Mhản<br>Trìn<br>Chi tiế chủng thư số<br>Thời gian ký<br>- Chọn tab vẽ nếu muốn tạo mẫu<br>chữ ký vẽ<br>- Chọn tab Ảnh nếu muốn tải mẫu<br>chữ ký từ máy lên phần mềm | Vi An<br>Auh<br>Auh | Loại hiến thi<br>Hình ánh và thông tin                                                                                                    |

- Chọn tab vẽ nếu muốn tạo mẫu chữ ký vẽ
- Chọn tab Ảnh nếu muốn tải mẫu chữ ký từ máy lên phần mềm
- Chọn loại hiển thị:
- + Hình ảnh và thông tin: Chữ ký + Thông tin CTS
- + Hình ảnh: Chỉ có hình ảnh chữ ký
- + Thông tin: Chỉ có thông tin CTS
- 2. Thêm mới chứng thư số
- 2.1. Thêm mới CTS USB Token

- B1: Di chuột vào button Thêm mới chọn USB Token
- B2: Click button "Chon chứng thư số"
- B3: Chọn chứng thư số muốn thêm vào danh sách và ấn Lưu

| ≡    | NHÂN VIÊN Hỗ sơ                                                                             | Bảng công Phiếu lương                                                                 | Đảng ký Hợp đồng   |                               |                       |                  |            | Phan Ngọc Ánh<br>Phố phòng |                    | ¢     |
|------|---------------------------------------------------------------------------------------------|---------------------------------------------------------------------------------------|--------------------|-------------------------------|-----------------------|------------------|------------|----------------------------|--------------------|-------|
| THIE | T LẬP MẦU CHỮ KÝ                                                                            |                                                                                       |                    | _                             | -                     |                  |            | 😂 / Thiết lập              | / Thiết lập mẫu ch | nữ ký |
| Danh | mục mẫu chữ ký 🛛 Danh mục ci                                                                | hứng thư số                                                                           |                    | THÊM MỚI                      | ×                     |                  |            |                            |                    |       |
| Ŀ    | Thêm mới                                                                                    |                                                                                       |                    | Chọn chứng thư số             |                       |                  |            |                            |                    |       |
| STT  | Số Series                                                                                   | Tên                                                                                   | 1                  | 🕑 Hoạt động 🗌 Không Hoạt động | <br>.oại chữ ký<br>tố | Thời gian hợp lệ | Thời hạn   | Trạng thái                 | Thao tác           |       |
| 1    | 5404FFFEB7033FB316D6722<br>01BD9BC51                                                        | CÔNG TY CỔ PHẦN ĐẦU TƯ, C                                                             | ING NE DONG MẠI SO | TE                            | ISB Token             | 05/06/2024       | 05/06/2025 | Hoạt động                  |                    |       |
| Tống | ső bá<br>B1: Di chuột và<br>USB Token<br>B2: Click butto<br>B2: Chọn chứn<br>danh sách và ấ | ào button Thêm mới chọn<br>n "Chọn chứng thư số"<br>ng thư số muốn thêm vào<br>in Lưu |                    |                               |                       |                  | 1-         | 1 bản ghi 🤄 1              | 5 / trang          |       |

## 2.2. Thêm mới CTS Ký số từ xa

| =    | NHÂN VIÊN Hồ sơ                      | Bảng công Phiếu lương Đảng ký Hợp đồng                                                         |                            |                   |                  |            | Phan Ngọc Ánh<br>Phố phòng | • •               | ( <sup>em</sup> |
|------|--------------------------------------|------------------------------------------------------------------------------------------------|----------------------------|-------------------|------------------|------------|----------------------------|-------------------|-----------------|
| тн   | T LẬP MẦU CHỮ KÝ                     |                                                                                                |                            | -                 |                  |            | 🛆 / Thiết lập /            | Thiết lập mẫu chi | ữ ký            |
| Dani | mục mẫu chữ ký Danh mục ch           | núng thư số                                                                                    | ΤΗÊΜ ΜΟΊ                   | ×                 |                  |            |                            |                   |                 |
|      | Thêm mới                             |                                                                                                | Tên đãng nhập(*)           | _                 |                  |            |                            |                   |                 |
| STI  | Số Series                            | Tên                                                                                            | Mật khấu(*)                | .oại chữ ký<br>tố | Thời gian hợp lệ | Thời hạn   | Trạng thái                 | Thao tác          |                 |
| 1    | 5404FFFEB7033FB316D6722<br>018D98C51 | CÔNG TY CỔ PHẦN ĐẦU TƯ, CÔNG NGHỆ VÀ THƯƠNG MẠI SOFTC                                          | Sử dụng cho những lận sau  | Ø JSB Token       | 05/06/2024       | 05/06/2025 | Hoạt động                  |                   |                 |
| То́п | g số bản ghi: 1                      |                                                                                                | Lấy thông tin chứng thư số | Huý               |                  | 1-1 bi     | n ghi < 1 >                | 5 / trang         |                 |
|      |                                      | 1                                                                                              |                            |                   |                  |            |                            |                   |                 |
|      |                                      |                                                                                                | _                          |                   |                  |            |                            |                   |                 |
|      | B1: Di chuć                          | ất vào button Thêm mối chon LISB Token                                                         |                            |                   |                  |            |                            |                   |                 |
|      | B2: Nhập tê<br>Remote Si             | ên đăng nhập và mật khẩu tương ứng với tài khoản<br>gning và chọn "Lấy thông tin chứng thư số" |                            |                   |                  |            |                            |                   |                 |
|      | B3: Chọn c                           | :hứng thư sô muôn thêm và ân Lưu                                                               |                            |                   |                  |            |                            |                   |                 |
|      |                                      |                                                                                                |                            |                   |                  |            |                            |                   |                 |
|      |                                      |                                                                                                |                            |                   |                  |            |                            |                   |                 |
|      |                                      |                                                                                                |                            |                   |                  |            |                            |                   |                 |
|      |                                      |                                                                                                |                            |                   |                  |            |                            |                   |                 |
|      |                                      |                                                                                                |                            |                   |                  |            |                            |                   |                 |
|      |                                      |                                                                                                |                            |                   |                  |            |                            |                   | ÷)              |

B1: Di chuột vào button Thêm mới chọn USB Token

B2: Nhập tên đăng nhập và mật khẩu tương ứng với tài khoản Remote Signing và chọn "Lấy thông tin chứng thư số"

B3: Chọn chứng thư số muốn thêm và ấn Lưu